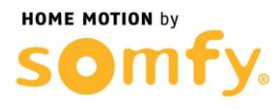

## 1. Connectez-vous à votre box Numéricable

- a. Entrez l'adresse IP de votre box ADSL dans la barre d'adresse de votre navigateur web (192.168.0.254 ou 192.168.0.1)
- b. Entrez le mot de passe d'authentification de votre box ADSL et cliquez sur OK (si vous n'avez pas changé votre mot de passe, celui-ci se situe sous ou derrière votre matériel)

| Identifiant  |  |
|--------------|--|
| Mot de passe |  |
|              |  |

## 2. Paramétrer votre routeur Numéricâble

OK )

a. Aller dans l'onglet « RESEAU »

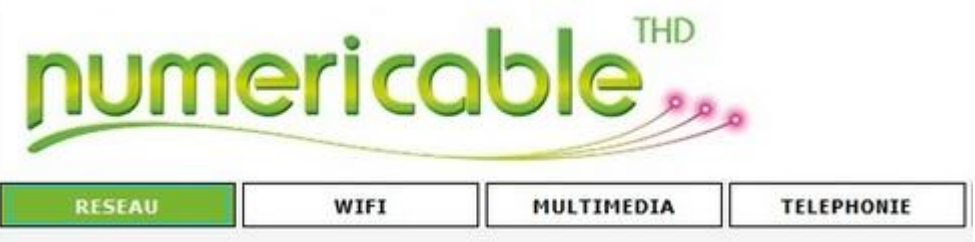

 b. Dans le MENU GENERAL sélectionner « Paramètres avancés », puis « Transfert de Ports »

| Accueil                |
|------------------------|
| Paramètres de base     |
| Paramètres avancés     |
| Déclenchement de ports |
| Transfert de Ports     |
| Blocage de ports       |
| UPnP                   |
| Fréquences Câble       |
| Journaux               |
| DMZ                    |
| Routeur - Bridge       |

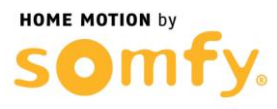

- c. Entrer les informations demandées dans « Ajouter des règles personnalisées », (ici 192.168.0.240 est un exemple) :
  - Nom : AlarmeHTTPS
  - Port de départ : 443
  - Port de fin : 443
  - Protocole : TCP
  - <u>Adresse IP locale :</u> 192.168.0.XXX (Remplacer les « X » par l'adresse IP de votre Centrale)
  - Cliquer sur « Ajouter »

|          |                    | Règle                | es de transfert | de port actif |                   |
|----------|--------------------|----------------------|-----------------|---------------|-------------------|
| Nom      | Port de départ     | Port de              | e fin           | Protocole     | Adresse IP locale |
| ix du se | rvice prédéfini    |                      |                 |               |                   |
| ice .c.  | DUTCEC             |                      |                 |               |                   |
| -31      | RFICES-            |                      |                 |               |                   |
| -31      | KTILLS-            |                      |                 |               |                   |
| uter des | règles personalisé | es                   |                 |               |                   |
| uter des | règles personalisé | es<br>Port de départ | Port de fin     | Protocole     | Adresse IP local  |

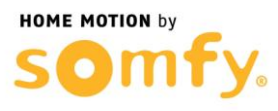

- d. Créer une seconde redirection de port entrer les informations demandées dans « Ajouter des règles personnalisées », (ici 192.168.0.240 est un exemple) :
  - Nom : AlarmeHTTP
  - Port de départ : 80
  - Port de fin : 80
  - Protocole : TCP
  - Adresse IP locale : 192.168.0.XXX (Remplacer les « X » par l'adresse IP de votre Centrale)

|                                     |                            | Règ                 | les de transfert         | de port actif    |                                    |
|-------------------------------------|----------------------------|---------------------|--------------------------|------------------|------------------------------------|
| Nom                                 | Port de départ             | Port                | de fin                   | Protocole        | Adresse IP locale                  |
| Alarmehttps                         | 443                        | 44                  | 443                      |                  | 192.168.0.240                      |
| hoix du servi                       | ce prédéfini               |                     |                          |                  |                                    |
| and an annual                       |                            |                     |                          |                  |                                    |
| -SERV                               | ICES-                      | <b>V</b>            |                          |                  |                                    |
| ervice -SERV                        | ICES-                      |                     |                          |                  |                                    |
| jouter des rè                       | ICES-<br>gles personalisée | <u>▼</u>            |                          |                  |                                    |
| ijouter des rè                      | ICES-<br>gles personalisée | s<br>Port de départ | Port de fin              | Protocole        | Adresse IP locale                  |
| Nom                                 | ICES-<br>gles personalisée | Port de départ      | Port de fin              | Protocole        | Adresse IP locale<br>192.168.0. 24 |
| ijouter des rè<br>Nom<br>Alarmehttp | ICES-<br>gles personalisée | Port de départ      | Port de fin<br><b>80</b> | Protocole        | Adresse IP locale<br>192.168.0. 24 |
| Ajouter des rè Nom Alarmehttp       | ICES-<br>gles personalisée | Port de départ      | Port de fin<br><b>80</b> | Protocole<br>TCP | Adresse IP loca<br>192.168.0. 2    |

## 3. Redémarrer votre Box Numéricâble

- a. Débrancher son alimentation secteur
- b. Rebrancher son alimentation secteur
- c. Attendre son redémarrage
- 4. Félicitations, vous pouvez maintenant accéder à distance à votre système d'alarme par Internet